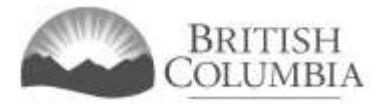

# Renewed Funding Application Tutorial

## Updated February 2023

This document provides instructions and tips on the completion of the Community Gaming Grant (CGG) Renewed Funding online application. Before you start, review this document along with the Renewed Funding Pre-application Checklist. These documents will provide you with an understanding of what information is required to complete the application.

# Table of Contents

| Renewed Funding Application Tutorial1                               |
|---------------------------------------------------------------------|
| Information to know before starting your application2               |
| Important information on completing your online application:2       |
| Navigating Online Service to start an application3                  |
| Selecting your organization to start an application5                |
| Review organization information and launch application6             |
| Choosing a Renewed Funding Application7                             |
| Organization information                                            |
| Sector Details9                                                     |
| Other organization details9                                         |
| Update program details9                                             |
| Update program information10                                        |
| Requested grant amount and use of funds acknowledgement10           |
| Other program details11                                             |
| Submission information - Officers responsible for the application12 |
| Delivery method12                                                   |
| Additional documentation                                            |
| Terms and conditions13                                              |
| Application submission confirmation14                               |
| Contact information14                                               |

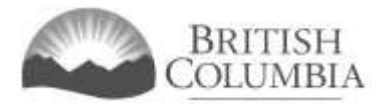

## Information to know before starting your application

Before starting a Community Gaming Grant application, familiarize yourself with important related information, including: eligibility criteria; grant amounts and conditions; application periods and timelines; and more. We also recommend that you prepare for your application by reviewing the pre-application checklist for the Regular Form application.

The information and resources mentioned above are available on the Community Gaming Grants page (https://www2.gov.bc.ca/gov/content/sports-culture/gambling-fundraising/gaming-grants).

Important information on completing your online application:

- The online application must be completed and submitted in one sitting, as the system will time out after approximately 60 minutes. If the system times out, attempting to submit the application may result in an error, and the information entered into the online application may be lost.
- Most applicants will be able to complete their application in 30 60 minutes.
- Do not click the back button or refresh button in your web browser while completing your application.
- Make sure that any supporting documents you attach are in one of the following formats: .doc, .docx, .xls, .xlsx, .pdf, or .jpg.
  - Each attachment should have a file extension matching one of the above; attachments with other formats are not accepted and may cause errors.
- Do not copy and paste from other documents into the application fields.
- Application fields that allow for multiple lines of text have a limit of 4,000 characters, including spaces and punctuation.

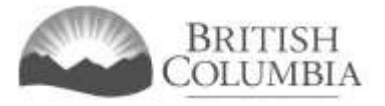

#### Navigating Online Service to start an application

You can start a Community Gaming Grant application by visiting the Branch website at: https://www2.gov.bc.ca/gov/content/sports-culture/gambling-fundraising

1. To start your application, click the "Online Service" link.

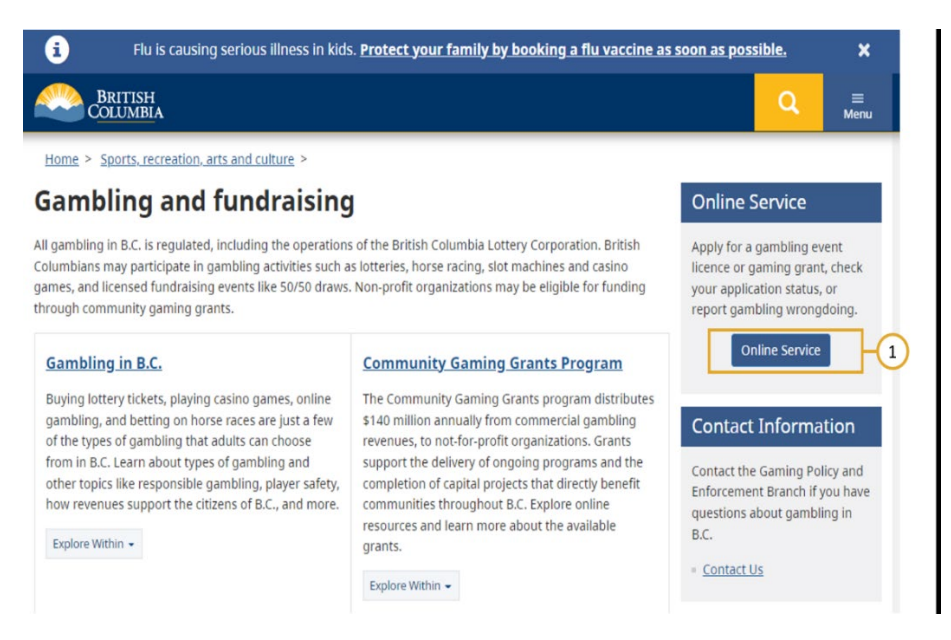

2. This will take you to the Gaming Online Service page. Click the "Launch Online Service" button.

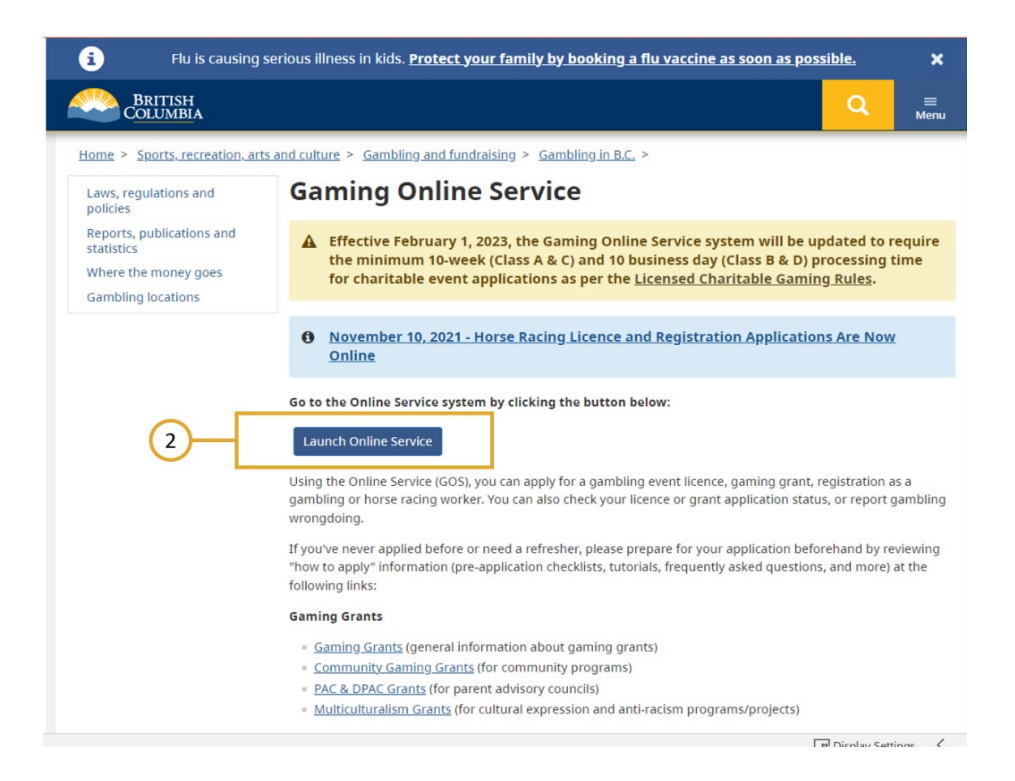

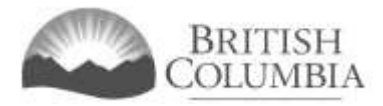

3. Click "Community Gaming Grants" on the Online Service web page.

|                                                                                                    |                                                                                                    | -                                                                                                    |
|----------------------------------------------------------------------------------------------------|----------------------------------------------------------------------------------------------------|----------------------------------------------------------------------------------------------------|
| Apply Online                                                                                                    | Online Service                                                                                                    | Preparing to Apply                                                                                                    |
| Community Gaming Grants<br>DPAC, PAC or Capital Project<br>Grants<br>Gaming Licences<br>Special Approvals<br>Gaming Worker Registration<br>Horse Racing Registration | ▲ The Gaming Online Service will be unavailable due to scheduled maintenance from Friday, January 13 at 7:30 PM to Sunday, January 15 at 9:00 AM. Effective February 1, 2023, the Gaming Online Service system will be updated to require the minimum 10-week (Class A & C) and 10 business day (Class B & D) processing time for Licensing charitable event applications as per the Licensed Charitable Gaming Rules. | Please prepare for your grant.<br>licence or Gaming Worker<br>application before you start:<br>Pre-Application Information for<br>Gaming Grants<br>Application Submission Guide<br>Forms and Resources for<br>Charitable Gaming Event<br>Licences |
| View Application<br>Status Reports<br>Submit Gaming Event Revenue<br>Report<br>View Registry Reports<br>Report Wrongdoing (Public)                                   | Welcome!<br>Use the left hand navigation bar to start an online application or to select another<br>service option. An overview of the options is provided below. If you have a<br>Business BCeID that has been registered for use with the Gaming Online Service,<br>scroll to the bottom of this page to <u>Additional Services for Organizations with a</u><br><u>BCeID</u> .                                       | Pre-Application Information for<br>Gaming Workers     Pre-Application Information for<br>Horse Racing  Contact Information                                                                                                    |
| Report Wrongdoing (Gaming<br>Worker)                                                                                                    | Learn more:                                                                                                    | Contact the Gaming Policy and<br>Enforcement Branch if you have<br>questions about gambling in B.C<br><u>Contact Us</u>                                                                                                    |

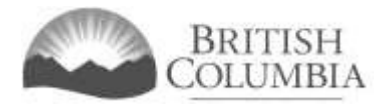

## Selecting your organization to start an application

- 1. Search for your organization by name or L+G file number. Enter your organization name or L+G number and click "Search". Select your organization.
  - For return applicants, the L+G file number is unique to your organization, so it is advised you search by entering the L+G number first. If you do not know your L&G file number, please make every effort to find your organization's name in our system, to avoid creating a duplicate account.
- 2. See the text above the search box for important tips on how to search for your organization by name.
- 3. If you are applying for a Renewed Funding Application, your organization should already exist in the system. However, if you are a new applicant, select "Create a New Organization" and submit a Regular Application. If you are able to locate and select your organization, proceed to <u>Review organization information and launch application</u>.

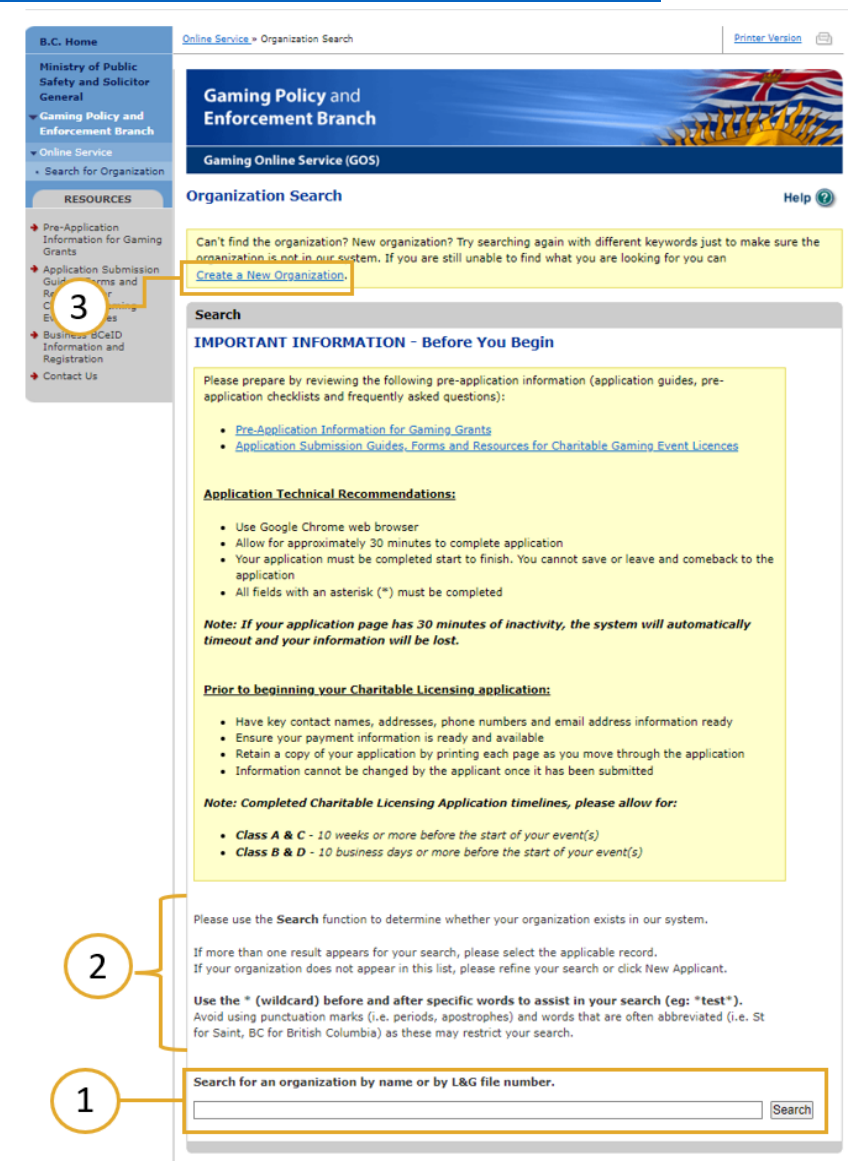

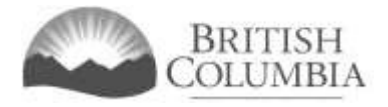

## Review organization information and launch application

- 1. Review your general organization information. If changes are required, you will have an opportunity to update the information in the application.
- Ensure that the organization's information is accurate. If you have selected the wrong organization, navigate back to the search screen. To do this, click "Search for Organization" in the left-hand navigation bar.
- 3. If you have selected the correct organization, you may start an application by clicking "Apply for a CGG Grant".

| B.C. Home                                                                                                    | Online Service » View C                                                                                                    | Organization                                                                                                    | Printer Version                                                                                                    |
|----------------------------------------------------------------------------------------------------|----------------------------------------------------------------------------------------------------|----------------------------------------------------------------------------------------------------|----------------------------------------------------------------------------------------------------|
| Ministry of Public<br>Safety and Solicitor<br>General<br>Gaming Policy and<br>Enforcement Branch                                                                        | Gaming Po<br>Enforceme                                                                                                    | olicy and<br>ent Branch                                                                                                    |                                                                                                    |
| Online Service     Search for Organization                                                                                                    | Gaming Online                                                                                                    | e Service (GOS)                                                                                                    |                                                                                                    |
| RESOURCES                                                                                                    | View Organiz                                                                                                    | ation                                                                                                    | Help @                                                                                                    |
| <ul> <li>Apply for a CGG Grant</li> <li>Pre-Application<br/>Information for Gaming<br/>Grants</li> </ul>                                                                | <u>Apply for a CC</u>                                                                                                    | <u>GG Grant</u>                                                                                                    | -3                                                                                                    |
| <ul> <li>Application Submission<br/>Guides, Forms and<br/>Resources for<br/>Charitable Gaming<br/>Event Licences</li> <li>Business BCeID<br/>Information and</li> </ul> | Organization M<br>Organization na<br>GPEB Test                                                                                                    | Name<br>Ime:                                                                                                    |                                                                                                    |
| Registration<br>Contact Us                                                                                                    | Addresses                                                                                                    |                                                                                                    |                                                                                                    |
|                                                                                                    | Address Type:<br>Physical<br>Invoice Mailing<br>Mailing                                                                                                    | Effective Date:<br>23-May-2015<br>12-Sep-2017<br>12-Aug-2014                                                                                                    | Address:<br>4567 Some Street, Vancouver, British Columbia, Canada, V9R 3K9<br>123 Temp Address, Cap-Pele, New Brunswick, Canada, V8X 2W6<br>1234 Some Street, Victoria, British Columbia, Canada, V8T 2L9                                                                                                    |
|                                                                                                    | Organization [                                                                                                    | Details                                                                                                    |                                                                                                    |
|                                                                                                    | BC society num<br>S-0028975                                                                                                    | ber:                                                                                                    |                                                                                                    |
|                                                                                                    | On what date di<br>01-Jun-1966                                                                                                    | id your organizatio                                                                                                    | on start operating (approximate)?:                                                                                                    |
|                                                                                                    | Fiscal year-end                                                                                                    | (month / day):                                                                                                    |                                                                                                    |
|                                                                                                    | B.C. Home<br>Ministry of Public<br>Safety and Solicitor<br>General<br>Caming Policy and<br>Enforcement Branch<br>Online Service<br>Search for Organization<br>RESOURCES<br>Apply for a CGG Grant<br>Pre-Application<br>Information for Caming<br>Grants<br>Application Submission<br>Guides, Forms and<br>Resources for<br>Charitable Gaming<br>Event Licences<br>Business BCeID<br>Information and<br>Registration<br>Contact Us | B.C. Home       Diminstry of Public         Safety and Solicitor       General         Gaming Policy and       Enforcement Branch         • Online Service       Gaming Onlin         • Search for Organization       Gaming Onlin         RESOURCES       Gaming Onlin         • Apply for a CGG Grant       Pre-Application<br>Information for Gaming<br>Grants       Organization I         • Application Submission<br>Guides, Forms and<br>Resources for<br>Charitable Gaming<br>Event Licences       Organization II         • Contact Us       Addresses         Address Type:<br>Physical<br>Invoice Mailing<br>Mailing         Organization II         Organization II         Organization II | B.C. Home       Diministry of Public         Safety and Solicitor       Gening Policy and         Carning Policy and       Enforcement Branch         • Online Service       Search for Organization         • Search for Organization       Gaming Online Service (GOS)         • Apply for a CGG Grant       Pre-Application Carning Grants         • Application Submission Guides, Forms and Resources for Charitable Gaming Event Licences       Organization Name         • Business BCeID Information and Registration       Organization name:         • Contact Us       Addresses         Addresses       Addresses         • Contact Us       Organization Details         BC society number:       S-0028975         On what date did your organization (D1-Jun-1966)       Fiscal year-end (month / day): |

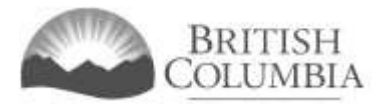

## Choosing a Renewed Funding Application

If your organization is given the option to use the new Renewed Funding application, you will see the screen pictured below, which gives the choice of "Renewed Funding Application" or "Regular Application." Please read the information beside each option carefully; having the option to submit a Renewed Funding application does not necessarily make it the best choice for your organization.

An organization may be eligible to submit the Renewed Funding application if:

- a. Two Regular Form applications, or one Renewed Funding application and one Regular Form application, were approved in the previous two years.
- b. No reconsideration requests have been submitted for the last two applications.
- c. The current application requests the same level of funding for the same program(s) as approved in the last application.
- 1. Select "Renewed Funding Application" to apply for a Community Gaming Grant regular application.

The remainder of this tutorial provides information for the Renewed Funding application only. The Regular Application Tutorial is available on the Branch website.

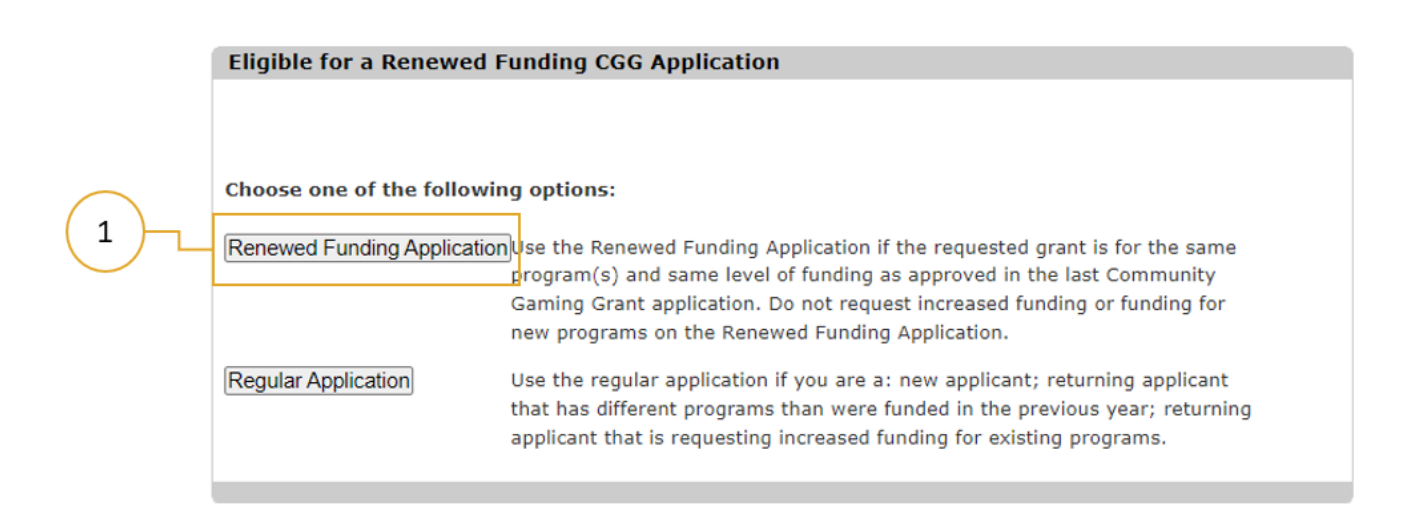

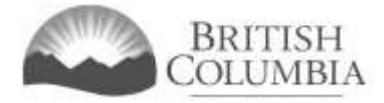

## Organization information

All fields with an asterisk\* are mandatory fields.

- 1. Review your organization information details.
- Update your organization information (if applicable). If the organization information (e.g., organization name, address, etc.) is incorrect or if there have been other organization changes (e.g., change to fiscal year end date, etc.), please input the updated information into the text box below. This information will be reviewed and updated by the Community Gaming Grants Branch when your application is processed (max. 4,000 characters). For return applicants only.

| Edit New App                                                                                                    | lication - Com                                               | nunity Gaming Grant Application                                                                                                    | Help |
|----------------------------------------------------------------------------------------------------|--------------------------------------------------------------|----------------------------------------------------------------------------------------------------|------|
| GBC ID: 1318                                                                                                    | 97                                                           | GPEB Test                                                                                                    |      |
| All fields with an as                                                                                                    | sterisk (* ) must be                                         | completed.                                                                                                    |      |
| Organization                                                                                                    | Information                                                  |                                                                                                    |      |
| Organization                                                                                                    |                                                              |                                                                                                    |      |
| Name:<br>GPEB Test                                                                                                    |                                                              |                                                                                                    |      |
| Addresses                                                                                                    |                                                              |                                                                                                    |      |
| Address Type:<br>Physical<br>Invoice Mailing<br>Mailing                                                                                                    | Effective Date:<br>23-May-2015<br>12-Sep-2017<br>12-Aug-2014 | Address:<br>4567 Some Street, Vancouver, British Columbia, Canada, V9R 3K9<br>123 Temp Address, Cap-Pele, New Brunswick, Canada, V8X 2W6<br>1234 Some Street, Victoria, British Columbia, Canada, V8T 2L9 | )    |
| Organization [                                                                                                    | Details                                                      |                                                                                                    |      |
| BC society numb<br>S-0028975<br>On what date di                                                                                                    | ber:<br>d your organizatio                                   | on start operating (approximate)?:                                                                                                    |      |
| 01-Jun-1966<br>Fiscal year-end<br>March 31                                                                                                    | (month / day):                                               |                                                                                                    |      |
| Organization I                                                                                                    | nformation Chan                                              | iges                                                                                                    |      |
| For Returning Applicants Only: If the organization information above (e.g. organization name, address, etc.) is incorrect or if there have been other organization changes (e.g. change to fiscal year end date, etc.), please input the updated information into the space provided below. This information will be reviewed and updated by the Community Gaming Grants Branch when your application is processed. |                                                              |                                                                                                    | 5,   |

2

1

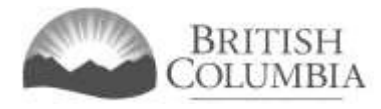

#### Sector Details

- 1. The sector you applied under in your previous application will auto-populate.
- 2. Select whether your organization self-identifies as an Indigenous organization.

| Sector Details                                                                                                   |   |
|----------------------------------------------------------------------------------------------------|---|
| * Sector:<br>Human and Social Services                                                                           |   |
| <ul> <li>Does your organization self-identify as an Indigenous Organization?</li> <li>No</li> <li>Yes</li> </ul> | 2 |

#### Other organization details

Applicants can answer whether their organization used up to 15% of the previous years' Community Gaming Grant funding towards organization operational costs not related to the delivery of the program. This is for informational purposes only and will not impact the eligibility of your application.

| e following question is for informational purposes only and will not impact your application:                                                                  |  |  |  |       |  |  |  |  |
|----------------------------------------------------------------------------------------------------|--|--|--|-------|--|--|--|--|
| your organization use any of their 2022/23 Community Gaming Grant towards the newly eligible 'use of funds                                                     |  |  |  |       |  |  |  |  |
| that allows 15% of the organization's total grant to be used towards organization operational costs not related to the delivery of a program?<br>$\bigcirc$ No |  |  |  |       |  |  |  |  |
|                                                                                                    |  |  |  | O Yes |  |  |  |  |
|                                                                                                    |  |  |  |       |  |  |  |  |

## Update program details

- This part of the application asks you to provide updated information about your organization's programs. When submitting a Renewed Funding application, you cannot add new programs. Please read the important notes above the list of programs.
- 2. Click the "Edit" button for each listed program; this will direct you to the "Edit CGG Program Details" page where you can add updated program information.

| Program Details                                                                                                    |
|----------------------------------------------------------------------------------------------------|
| Provide updated information for program(s) listed below by clicking the "Edit" button for each program.<br>Required information for each program includes, but is not limited to the following:                                                                                                    |
| <ul> <li>Program revenue and expense statement (program actuals) for previous fiscal year.</li> <li>Participant numbers.</li> </ul>                                                                                                    |
| <br><b>Important:</b> The programs listed below must be the same programs that received Community Gaming Grant funding in the previous year.                                                                                                    |
| Requests for increases will not be considered. If the programs listed below are incorrect, if you are seeking<br>a funding increase for a program, or if you are seeking funding for a new program, please do not continue<br>with this application. Start a new, Regular Form Application or contact the Community Gaming Grants<br>Branch by email at: <u>CommunityGamingGrants@gov.bc.ca</u> |
|                                                                                                    |
| Programs:                                                                                                    |
| Program name:<br>* Early Years (updated information required, click the edit button)                                                                                                    |

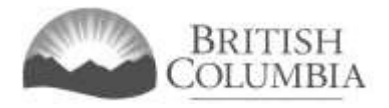

## Update program information

- The program name and sub-sector are pre-populated in the Renewed Funding application, based on the information provided in the last Regular Form application. These fields cannot be changed by the applicant. If the sub-sector field is blank, Branch staff will select an appropriate sub-sector at the time of application review.
- 2. Outline how delivery of your program may have been impacted by COVID-19 and provide the current balance of the Gaming Account at time of application.
- 3. Attach or email the Branch a copy of your program revenue and expense statement for the previous fiscal year for the program.

|    | Program Information                                                                                                    |  |  |  |  |  |  |  |
|----|----------------------------------------------------------------------------------------------------|--|--|--|--|--|--|--|
| 1- | * Program Name:     Sub-sector:       Early Years \vee     Child Care                                                                                                    |  |  |  |  |  |  |  |
| 2- | <ul> <li>* In the field below you are required to:         <ul> <li>outline if and how delivery of this program was impacted by the COVID-19 pandemic, including any interruptions or delays.</li> <li>provide the current balance of the gaming account as of the date of application.</li> </ul> </li> </ul>                                                                                                    |  |  |  |  |  |  |  |
| 3- | <ul> <li>* Program Revenue &amp; Expense Statement (Program Actuals) for Previous Fiscal Year:<br/>You are required to submit a program revenue and expense statement (program actuals) for the previous fiscal year for this program. For programs that have been delivered for less than 12 months at the time of application, a program actual revenue and expense statement for the year-to-date is required.</li> <li>Please note: Ensure that the program actuals are labelled clearly with titles and complete dates/date ranges (as applicable). You may include notes with your program actuals statement that provide additional information or clarity on revenues and expenses.</li> <li>How will you be submitting this information?</li> <li>© Email</li> <li>O Attach</li> </ul> |  |  |  |  |  |  |  |

#### Requested grant amount and use of funds acknowledgement

- The Renewed Funding Application will pre-populate the level of grant funding requested for the program. The amount is based on the grant funding approved in your previous application for the same program. If you would like to request a different amount of funding, please do not continue with this application, but rather submit a Regular Form Application.
- 2. Review and the Use of Funds Acknowledgement and agree to the terms and conditions.

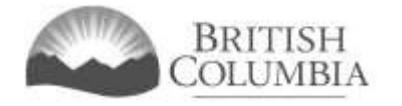

| Requested Grant Amount and Use of Funds                                                                                                    |
|----------------------------------------------------------------------------------------------------|
| * Amount of grant funding requested for this program:<br>The Renewed Funding application will automatically populate this field with the amount of grant funding<br>that was approved for this program last year. Applicants are not able to change this dollar amount.                                                                                                    |
| <ul> <li>Please note:</li> <li>One-time funding may have been approved for this program last year and included in this total. If additional funding for a minor capital project or capital acquisition is included in this total, it will be deducted by the Branch at the time of assessment.</li> <li>The amount of funding approved by the Branch may be less than the amount reflected in this field.</li> </ul>                                                                                                    |
| * What level of grant funding are you requesting for your program?<br>\$750001                                                                                                    |
| * Use of Funds Acknowledgement<br>The applicant acknowledges that grant funds may only be used for eligible expenses, as described in the<br>most current versions of the Community Gaming Grants: Program Guidelines and Conditions for a<br>Community Gaming Grant. The applicant also acknowledges that grant funds may not be used for capital<br>acquisitions or minor capital projects, as defined in the Community Gaming Grants: Program Guidelines.<br>Failure to comply with the Conditions for a Community Gaming Grant may result in the suspension or<br>revocation of the grant and/or the requirement for the recipient to repay all or a portion of the grant<br>funds. |
| The applicant agrees to the terms and conditions noted above regarding the use of grant funds.                                                                                                    |

#### Other program details

- 1. Answer whether the program benefits or targets Indigenous people, children and youth and persons with disabilities.
- 2. Provide the total number of registered participants in the program in the last 12 months.
  - This question is mandatory for sports organizations and youth organizations (e.g., Scouting groups, Cadets, 4-H, etc.). This does not apply to Provincial Sport Organizations.
  - Each participant may only be counted once, regardless of how many program activities they participated in.
- 3. Click the "Save and Return to Application" button to return to the grant application page. Repeat for each program listed on the grant application page.

| H | * Does this program primarily target or benefit Indigenous people?       Oracle Yes       No         * Does this program primarily benefit children and/or youth?       Oracle Yes       No         * Does this program primarily target or benefit people with disabilities?       Oracle Yes       No                                                                                                    |    |
|---|----------------------------------------------------------------------------------------------------|----|
|   | <ul> <li>Total number of registered participants in the program in the past 12 months?</li> <li>This question is mandatory for sports organizations and youth organizations (e.g. Scouting groups, Cadets, 4-H, etc.). This does not apply to Provincial Sport Organizations.</li> <li>Each participant may only be counted once, regardless of how many program activities they participated in.</li> </ul> | _( |
|   |                                                                                                    |    |
|   | All fields with an asterisk (* ) must be completed.  Save and Return to Application                                                                                                    |    |
|   |                                                                                                    |    |

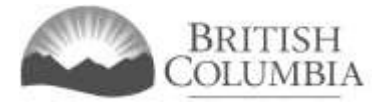

# Submission information - Officers responsible for the application

Once you have entered information for all programs for which funding is requested, enter contact information for the officers responsible for the application.

- 1. Click the "Add Person" button for each officer responsible, submitter or contact you wish to include.
- 2. You can remove a person by clicking the "Delete Row" button (looks like a garbage can).
- 3. Provide names and contact information for people from your organization who are responsible for this application.

You must include contact information for the following:

- Two (2) officers / board members of your organization who are responsible for the application.
- One (1) submitter (an officer may be the submitter).
- One (1) contact person (an officer may be the contact person).

| Provide names and<br>application. Here's                                            | contact information for people fro<br>what we need from you:                                                    | m your organization who are responsibl                                 | e for this |
|-------------------------------------------------------------------------------------|----------------------------------------------------------------------------------------------------|------------------------------------------------------------------------|------------|
| <ul> <li>Two (2) office</li> <li>One (1) subm</li> <li>One (1) contained</li> </ul> | ers / board members of your organ<br>nitter (an officer may be the submi<br>act person (an officer may be the o | ization who are responsible for the appl<br>tter).<br>contact person). | ication.   |
| Officers Responsi                                                                   | ible for the Application:                                                                                       |                                                                        |            |
| * Position:                                                                         | First name: * Last na                                                                                           | me: Officer: Submitter: Contac                                         | :t: 2      |
| Unit# / apt#:                                                                       | * Street address:                                                                                               |                                                                        | $\bigcirc$ |
| * City:                                                                             | <ul> <li>Province:</li> <li>British Columbia</li> </ul>                                                         | * Postal code:                                                         |            |
| * Business phone:                                                                   | Ext: * Home phone:                                                                                              | Cell phone:                                                            |            |
| Email:                                                                              |                                                                                                    |                                                                        |            |
| Add Person                                                                          |                                                                                                    |                                                                        |            |

#### **Delivery** method

1. Enter two email addresses to receive notifications and grant application results. At least one email provided must be for the Board President/Chair or equivalent position.

|    | Delivery Method                                                                                                    |  |  |  |  |
|----|----------------------------------------------------------------------------------------------------|--|--|--|--|
|    | Your application results will be delivered via email. Please enter two email addresses below for notification.                                                                                                    |  |  |  |  |
| 1— | <ul> <li>* Board President/Chair or equivalent email         <ul> <li>(pne address only, e.g. john.doe@example.com)</li> </ul> </li> <li>* Alternative Contact email             <ul> <li>(pne address only, e.g. john.doe@example.com)</li> </ul> </li> </ul> |  |  |  |  |
| '  | Ensure that your email is set up to allow messages that are sent from the Community Gaming Grants Branch.                                                                                                    |  |  |  |  |

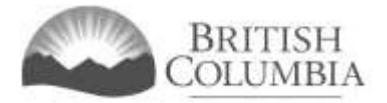

### Additional documentation

If required, upload any additional documentation related to your application here.

- 1. Click "Choose a File", to select a document to upload.
- 2. Click "Add", to attach the document.
- 3. Click "Next" to complete the application.

| Additiona | Documentation      |
|-----------|--------------------|
|           | Deserve and all an |

|    | If applicable, please upload any additional documents to your application here: |
|----|---------------------------------------------------------------------------------|
| 1- | Choose File No file chosen 2 Add                                                |
|    | Attached Document(s):                                                           |
|    |                                                                                 |
|    | All fields with an asterisk (* ) must be completed.                             |
|    | Next                                                                            |
|    |                                                                                 |

#### Terms and conditions

- 1. Review the terms and conditions.
- 2. Click the checkbox to indicate your agreement to the Terms and Conditions.
- 3. Click the "Submit" button to submit your application.

| GBC ID: 131897                                                                                                    | GPEB Test                                                                                                    |
|----------------------------------------------------------------------------------------------------|----------------------------------------------------------------------------------------------------|
| All fields with an asterisk (* ) must b                                                                                                    | mpleted.                                                                                                    |
| Terms and Conditions Details                                                                                                    |                                                                                                    |
| CONFIRMATION AND ACCEPTANCE:<br>My acceptance of this statement im<br>- I am a bona fide member of the o<br>or role within it is as indicated here<br>- I am authorized to complete and s<br>- I confirm personally and on behal<br>application are complete and true.<br>- The applicant undertakes to comp<br>Gaming Control Regulation.<br>- The applicant undertakes to comp<br>Community Gaming Grants Branch<br>issued by the Community Gaming C<br>or after the date of this application.<br>- The applicant understands and co<br>Applicant's organization or program<br>with application assessment.<br>- The applicant understands and co<br>Community Gaming Grants Branch<br>Protection of Privacy Act.<br>I/WE EXPRESSLY ACKNOWLEDGE T<br>OBLIGATIONS, TERMS AND CONDI<br>EXPRESSLY CONSENT TO BE BOUND | as that I confirm and acknowledge:<br>ization (the "applicant") making this application, and my position, title<br>it this application by and on behalf of the applicant.<br>he applicant that all facts stated and information furnished in this<br>it hall provisions of the Criminal Code, the Gaming Control Act and the<br>thall conditions, guidelines, rules and policies published by the<br>the Gaming Policy and Enforcement Branch ("GPEB") and all directives<br>is Manager and/or General Manager, whether published or issued before<br>us that any publicly available materials and information concerning the<br>nay be consulted by the Community Gaming Grants Branch to assist<br>us that any information submitted herein may be disclosed by the<br>GPEB publicly, in compliance with the Freedom of Information and<br>I/WE HAVE READ THIS APPLICATION AND UNDERSTAND THE RIGHTS,<br>IS SET FORTH HEREIN, AND BY CLICKING ON THE ACCEPT BUTTON<br>ITS TERMS AND CONDITIONS SET FORTH HEREIN.<br>ns as stated above |

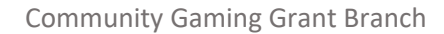

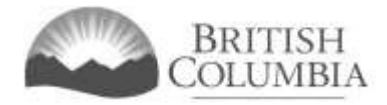

#### Application submission confirmation

- 1. Make a note of your application ID number.
- 2. Review the PDF application summary and save a copy for future reference.

#### **Application Submitted - Community Gaming Grant Application** Help 🕜 GBC ID: 131897 GPEB Test Web Confirmation 1 1190597 Application ID: 2 Application Summary: Open application summary PDF in new tab / window Branch: Community Gaming Grants Branch Thank you for your application. Please open and save the "Application Summary" (see link above) so you can refer to it later. The application summary may open in a new tab or a new window depending on your web browser. If you want to view this page again after viewing the application summary, be careful to close only the tab or window associated with the summary. Emailing supporting documents (only required if "Email" was chosen for any supporting documents): If you indicated in your application that you will "email" specific supporting documents, please send only those documents (you do not need to send this Application Confirmation and Summary or any other documents). Be sure to indicate your organization name and Licencing & Gaming (L&G) file number (if available), as well as the application ID. The required supporting documentation must be received by the Branch by email within two weeks of the date the application was submitted online. If any required supporting documents are not received within the two-week timeframe, the application may not be considered. E-mail: CommunityGamingGrants@gov.bc.ca **Notification Emails** Please make sure your email is set to allow messages sent from the Community Gaming Grants Branch about your application. See our Email Tips page. OK

## Contact information

Web: https://www2.gov.bc.ca/gov/content/sports-culture/gambling-fundraising/gaming-grants

E-mail: CommunityGamingGrants@gov.bc.ca

Phone: 250-356-1081

Toll-free: 1-800-663-7867